المعهد العالى للدراسات القانونية بقابس

## دليل المشاركة في مناظرة الترشح للتسجيل بالماجستير (دورة 2021) ... خطوة خطوة

إذا كنت ترغب في المشاركة في مناظرة الترشح للتسجيل بالماجستير دون أخطاء فعليك القيام بالعمليات التالية :

1 - أدخل إلى الموقع الرسمي للمعهد على شبكة الأنترنت www.isejg.rnu.tn

2 – اطلع جيدا على محتوى البلاغ الخاص بالمناظرة والملاحق التابعة له في صيغة pdf وقم بتحميلها إن شئت .

3– المرحلة الأولى للمشاركة تكون عبر التسجيل عن بعد بداية من يوم الاثنين 26 جويلية 2021 وذلك عبر موقع المعهد <u>www.iseig.rnu.tn</u> أنقر على نافذة inscription au master قم بالتسجيل للحصول على كلمة السر ، قم بحفظها على ورقة أو على هاتفك الجوال لتعود إليها عند الحاجة فهي التي تمكنك من النفاذ إلى بطاقة التسجيل اللكتروني (Fiche d'inscription électronique) قم بتعمير كل الخانات الموجودة بكل دقة بدءا التي تمكنك من النفاذ إلى بطاقة التسجيل اللكتروني (Fiche d'inscription électronique) قم بتعمير كل الخانات الموجودة بكل دقة بدءا بالماجستير التي ترغب في الترشح لها حيث بإمكانك ان تضع اختيارك الأول في خانة Master 1 واختيارك الثاني في خانة Master 2 مع ضرورة التثبت من اختصاصك قانون عام أم خاص ،ثم واصل بإدراج جميع المعطيات المطلوبة بكل دقة ...بعد اتمام تعمير بطاقة الترشح الإلكترونية قم بالتسجيل من اختصاصك قانون عام أم خاص ،ثم واصل بإدراج جميع المعطيات المطلوبة بكل دقة ...بعد اتمام تعمير بطاقة الترشح الإلكترونية قم بالتسجيل من اختصاصك قانون عام أم خاص ،ثم واصل بإدراج جميع المعطيات المطلوبة مال دقة ...بعد اتمام تعمير بطاقة الترشح الإلكترونية قم بالتسجيل من اختصاصك قانون عام أم خاص ،ثم واصل بإدراج جميع المعطيات المطلوبة من دقة ...بعد اتمام تعمير بطاقة الترشح الإلكترونية قم بالتسجيل من اختصاصك قانون عام أم خاص ،ثم واصل بإدراج جميع المعطيات المطلوبة ما ، ثم قم بطباعة بطاقة الترشح الإلكترونية (Imprimer) لكن حذار فإن (Imprimer) و يمكنك العودة في كل مرة للتعديل إن تفطنت خطأ ما ، ثم قم بطباعة بطاقة الترشح الإلكترونية (قمار وليان في مام ذاص بغرها رصيدك الذي واحرص على النثبت جيدا من أن الوثيقة التي قمت بطباعتها تحمل في آخرها رصيدك الذي قمت بالمصادقة لن يمكنك الدخول مجددا للقيام بأي تعديل واحرص على النثبت جيدا من أن الوثيقة التي قمت بطباعتها لألف الورقي إذا كنت من بن قصلت عليد(آلأولي ... قمل في الفرز الأولي ألف الورقي إذا كنت من بن المقبولين في الفرز الأولي .

علما وأن عملية التسجيل عن بعد تتواصل إلى غاية يوم 22 أوت 2021 حيث سيتم غلق الموقع الخاص بالتسجيل على الساعة منتصف النهار .

- 4- انتظر الإعلان عن نتيجة الفرز الأولي يوم الأربعاء 25 أوت 2021 عبر موقع المعهد .لكن ماذا يعني الفرز الأولي؟ الفرز الأولي هو تحديد قائمة الطلبة المقبولين أوليا والمتحصلين على أفضل الأرصدة بعد ترتيبهم ترتيبا تفاضليا .وستشمل القائمة ضعف طاقة الاستيعاب التي صادقت عليها لجنة الماجستير ومجلس جامعة قابس ونؤكد على أن المترشحين الواردة اسماؤهم في القائمات الأولية لا يعنى قبولهم نمائيا وهم مطالبون بإرسال ملف ورقى متكامل .
- 5 إذا كنت من بين المقبولين في الفرز الأولي فعليك بإيداع ملف في نسخة ورقية يتضمن كل الوثائق المذكورة في البلاغ بما فيها مطبوعة الترشح (الملحق عدد1) وبطاقة الترشح الإلكتروين التي قمت بطباعتها بعد المصادقة على التسجيل عن بعد .يكون إيداع الملفات الورقية في ظرف مغلق يحمل اسم المترشح وذلك من يوم الخميس 26 أوت 2021 إلى <mark>يوم الأربعاء 01 سبتمبر 2021</mark> مباشرة بالمعهد أوعن طريق البريد (<mark>يؤخذ بعين الاعتبار تاريخ ختم مكتب ضبط</mark> المؤسسة على الظرف ) ولا تقبل الملفات الواردة بعد الأقصى المحدد أو التي ترسل عبر البريد . وللتذكير فإن كل مترشح يقدم ملفا منقوصا يعتبر منسحبا .
  - 6- المترشحون الذي تم قبولهم في مؤسسات أخرى للتسجيل بالماجستير مطالبون بإعلام الادارة بذلك كتابيا حتى تمنح الفرصة لغيرهم من زملائهم في قائمة الانتظار.
    - 7- يتم الاعلان عن النتائج النهائية يوم السبت 04 سبتمبر 2021 وتكون فترة الاعتراضات ثلاثة أيام من تاريخ الاعلان عن النتائج .
- 8– قائمة الانتظار تشمل الطلبة الذين تم الاعلان عن قبولهم مبدئيا طرف لجان فرز ملفات المترشحين في القائمة الثانية التي تكون بداية من رقم 26 في الترتيب العام للمترشحين المقبولين خلال الفرز الأولي.
- 9- المترشحون الذين تم الاعلان عن قبولهم نهائيا مطالبون باستكمال إجراءات الترسيم لدى مصلحة الماجستير بالمعهد من 06 إلى 11 سبتمبر 2021 وكل متخلف يعتبر متخليا ويعوض بمن يليه من المترشحين ضمن قائمة تكميلية .
  - 10- حضور دروس الماجستير اجباري وكل طالب يسجل ثم يتغيب عن الدروس ستتخذ في شأنه إجراءات إدارية بما فيها الحرمان من المنحة الجامعية .

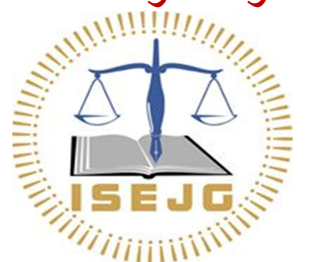

الإدارة 💽